# Favorite Device & Copy Parameters

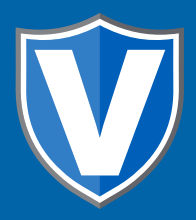

# **STEP 1**

Go to www.online.valorpaytech.com and enter your login credentials.

| Email       |                 |  |
|-------------|-----------------|--|
| Password    |                 |  |
| Remember Me | Forgot Password |  |
| SIGN        | IN              |  |

•

# STEP 2

#### Select **Device Management** in the sidebar menu.

| Dashboard           | VALOR           |                 | JOHN FAY'S TES | TMERCHANT              |               |
|---------------------|-----------------|-----------------|----------------|------------------------|---------------|
| User Management     |                 |                 |                |                        | 7             |
| Tiersactions.       | \$0             | \$1.15          | \$0            | \$0.02                 | \$1.15        |
| Virtual Terrièrel   | Last Month      | Current Month   | Current Day    | Average Volume per day | Average Ticke |
| Device Management   | (Tonar Volumer) | (Total Vuturne) | (Total Yolume) | (last 3 Monthe)        | Den 3 Meet    |
| Engage My Customers |                 |                 | Current Men    | th Transactions        |               |
| Prometions          |                 |                 | Current mon    | in transactions        |               |
| Valor Shield RT     | 1989            | Δ.              |                |                        |               |
| Contact Us          | 31              |                 |                |                        |               |
| My Tickets          | 363             |                 |                |                        |               |
| My Setting          | \$1.8           |                 |                |                        |               |
| Reports             | 10.4            |                 | I Douir        | Managama               |               |
| Downloads           |                 |                 | n Devic        | ze Manayenne           |               |

#### **STEP 3**

Use the search bar to look up the EPI you want to Favourite .

| Abound           | VALOR                          | JC                | OHN FAY'S TEST MERCHANT |                              |          |
|------------------|--------------------------------|-------------------|-------------------------|------------------------------|----------|
| Management       |                                |                   |                         |                              |          |
| stione           |                                |                   |                         |                              |          |
| d Terminal       |                                | $\neg \leftarrow$ | C                       | λ                            |          |
| a Management     |                                |                   | · · · ·                 |                              |          |
| age My Customers | John Fay's Test Merchant       | EPI: 2128112912   | VER : 1.0.0             | Processor - 1 313 BILINKA    | 24V) #C  |
| mutiona          | Store John Fay's Test Merchant | DeviceName        | Jevice1                 | Device7ype, Virtual Terminal |          |
| w Shield RT      | LastTxr0ate10/08/21 01:45 PM   | VW1 TID:7500      | 9549,75021670           | litatus ACTIVE               |          |
| ect life         |                                |                   |                         |                              |          |
| Tickets          |                                |                   |                         | Rows per page 25 👻           | 1-1 of 1 |
| Getting          |                                |                   |                         |                              |          |
|                  |                                |                   |                         |                              |          |
| iota             |                                |                   |                         |                              |          |

## **STEP 4**

When the device comes up, select the **Vertical Ellipsis** on the top right of the card and select **Mark as Favourite.** 

| Test                                                                                                    | EPI: 2126793881                                                                      | VER: N/A                                                                                                    | Processor : FOR NORTH / NASHVILLE                             | t <sub>⊷</sub> (555) 555-5555 |
|----------------------------------------------------------------------------------------------------|--------------------------------------------------------------------------------------|----------------------------------------------------------------------------------------------------|---------------------------------------------------------------|-------------------------------|
| Inne Teatri<br>IppGrantus ENABLE COMMET<br>(# / 110 11234,000/34547<br>Anne SDy , Dick Processing Platform | Destantion<br>ParantDoer<br>Statue : AGT                                             | e Front Store<br>Iozzi ERABLE DISABLE<br>IVVE                                                                   | DedicaType ValuePos 100<br>Paramboantoaded: 11/26/21 04:50 AA |                               |
| Red Wing Little Rock                                                                                       | EPI : 2130141746<br>Devication<br>PicanGoeri<br>AppDomis<br>SM1 Provid<br>Antigrod A | VER : 1.2.45<br>• Device 1<br>food Prease Breaks<br>ased : 11/24/21 09:00 AM<br>er : et&l<br>p Version : 1.2.45 | <ul> <li>EditParameter</li> <li>Wiew HeartBeat</li> </ul>     | <b>€</b> (555)555-5555 ;      |
| InnedBy Value Support                                                                                      |                                                                                      |                                                                                                    | ★ Mark as Favourite                                           |                               |

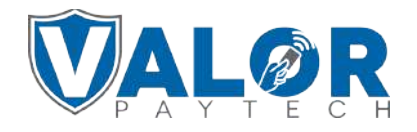

**MERCHANT | PORTAL** 

### **STEP 5**

You can confirm the Device has been added as a **Favorite** by viewing the Star on the top left of the card.

|             | Red Wing Little Rock       | EP1: 2130141746  | VER : 1.2.45                                                                                                    | Processor : | TSYS SIERRA                      | <b>€</b> (555) 555-555 |
|-------------|----------------------------|------------------|----------------------------------------------------------------------------------------------------|-------------|----------------------------------|------------------------|
| Store Mid   | HARLS VALOR SHOWSOOM       | Devitablisme     | Device1                                                                                                    |             | DevlorType ValorPos 110          |                        |
| AppDownk    | DEF ENABLE CONARCE         | P=artCoartic     | ST BUARLE DISANCE                                                                                                    |             | herseNe: 125201305919            |                        |
| Falambow    | minaded :11/24/21 09:03 AM | AppDownload      | wi: 11/24/21 09:02 AM                                                                                                    |             | LestTvnEate: 13/24/23-09:04-6M   |                        |
| SIM1 .810   | 1090720087472605           | SIMT Provider    | : alfat                                                                                                    |             | V# / TID ; 75265025              |                        |
| Status AC   | TIVE                       | Assigned App     | Version 1.2.45                                                                                                    |             | LastHeartbeat06 (11/24/21 0988 A | KM                     |
| Querestily. | Valor Support              |                  |                                                                                                    |             |                                  |                        |
| 0           | 225 Test Merchant          | EPI : 2132846603 | VER N/A                                                                                                    | Processor : | TSYS SIERRA                      | <b>℃</b> (555) 555-555 |
| Store 1875  | Test Store                 | Devication       | Device1                                                                                                    |             | DeviceType ValorPos 100          |                        |
| AppTrownk   | Sart CRARLE DIGARLE        | Paramitine       |                                                                                                    |             | 73045025                         |                        |
| thitus AC   | TIVE                       | a second of      | Contract of the second second s |             | Valor Support                    |                        |
|             |                            |                  |                                                                                                    | T           |                                  |                        |
| -           | Ded Miles Little Death     | 00.010000000     |                                                                                                    | lest        | (12/81)                          | 1 /555) 555,555        |

## **STEP 6**

You may now copy the parameters from your **Favorite** device to another device of the same Device Type by selecting the Checkmark for the Device and selecting **Copy Parameter** from the drop-down menu.

|         | 0                |                        | Show o                                                 | only Favourites \Xi Action 👻 | 0  |
|---------|------------------|------------------------|--------------------------------------------------------|------------------------------|----|
| t Store | EPI : 2033781626 | VER : 1.2.41           | Processor : TSYS SIERRA                                |                              | 1  |
|         | DeviceName :     | VL100 TSYS             | DeviceType : ValorPos 10(                              | Enable AppDownload           |    |
| 2 PM    | AppDownload      | ed : 11/18/21 05:39 PM | LastTxnDate : 11/18/21 0(                              | Disable AppDownload          |    |
|         | Status ACTIV     | E                      | Assigned App Version :1.1                              | Enable ParamDownload         |    |
| AM      | OwnedBy : Rar    | dails Test Sub-ISO     |                                                        | Disable ParamDownload        |    |
|         | EPI: 2126793881  | VER : N/A              | Processor : FDR NORTH / NASHVILLE                      | ★ Mark as Favourite          | :  |
|         | DeviceName :     | Front Store            | De cenype : ValorPos 100                               | Copy Parameter               |    |
|         | 🗇 Сору Ра        | rameter                | ParamDownloaded : 11/26/<br>Assigned App Version : 1.2 | 21 04:53 AM                  |    |
|         |                  |                        |                                                        | •                            | ∕. |

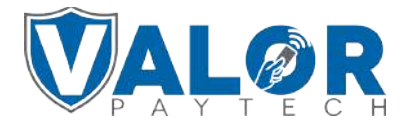

**MERCHANT | PORTAL** 

### **STEP 7**

Select your Favorite Device from the **Source Devices** Drop-Down, and the **Destination Devices** you would like to copy to. Select **Save** to finalize copying parameters.

| Copy Parameter                    | rs ×     |
|-----------------------------------|----------|
| DeviceType : ValorPos 100         |          |
| Source Devices                    |          |
| 2126793881 (Test)                 |          |
|                                   |          |
| Destination Devices               |          |
| 2033781626 (Randall's Test Store) | <b>.</b> |

## **STEP 8**

After making parameter changes, you must perform a download on the device by pressing  $\bigstar$  > 6 > OK button.

| 10/1 🛜<br>FAVORITES | <u>12:30</u> |   |          |
|---------------------|--------------|---|----------|
| 6. Download Package |              |   |          |
| 7. Comm Config      |              |   |          |
| 8. Reboot           |              |   |          |
| 9. Start RD         |              |   |          |
|                     |              |   |          |
| <b>^</b>            | <b>1</b>     | - |          |
|                     |              |   | <u> </u> |

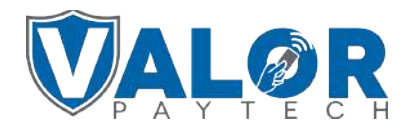

**MERCHANT | PORTAL**